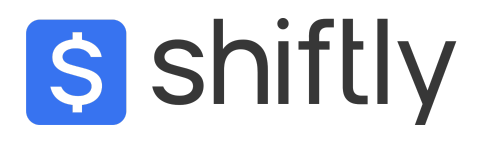

# SARS eFiling AIT Application Guide

#### Last Updated: 6 May 2024

Before you start, please note the following:

- This guide is specific to submitting an AIT application for crypto arbitrage through Shiftly.
- If you have not used eFiling before it's recommended that you familiarise yourself with the platform or make use of a tax practitioner.
- Please ensure that you are tax-compliant before you submit your AIT application.
- This is not an official SARS-issued guide or tax advice.
- Your AIT being approved is not guaranteed and will vary from case to case.

### Step 1

<u>Login to eFiling</u> (it is recommended to do this on a PC and not a mobile device). If you have not registered for eFiling you'll have to do this before you can proceed.

## Step 2

Click on Tax Status in the top right corner.

|                         | E VSARS         | S Briling                           |            |     |                                                    | Home                                   | Returns          | Services   | Tax Status | Contact | Log Out |
|-------------------------|-----------------|-------------------------------------|------------|-----|----------------------------------------------------|----------------------------------------|------------------|------------|------------|---------|---------|
| 0                       | Portfolio       | <b>*</b>                            | Taxpayer   |     | <ul> <li>Individual</li> </ul>                     |                                        |                  |            |            |         |         |
| Tax Reference Number    |                 |                                     |            |     |                                                    |                                        |                  |            |            |         | -       |
| Identification Number   |                 |                                     |            |     |                                                    |                                        |                  |            | _          |         |         |
| My Profile              |                 |                                     |            |     |                                                    |                                        | (                |            | b) (‡)     |         |         |
|                         |                 |                                     |            |     | [                                                  |                                        |                  |            |            |         |         |
| User                    | Tax Compliance  | Status                              | Refres     | h Ø | Refund Status:                                     |                                        |                  |            |            | Refresh | Ø       |
| SARS Registered Details |                 |                                     |            |     | Note: After a refund be<br>allow 48 hours before d | comes due to you<br>hecking refund sta | , please<br>tus. |            |            |         |         |
| Customs Registration    |                 |                                     |            |     |                                                    | -                                      |                  |            |            |         |         |
| Special Links           | Personal Income | Tax (ITR12)                         |            |     | Provisional Income                                 | Tax (IRP6)                             |                  |            |            |         |         |
|                         | Tax Period      | Return Status                       | Due Date   |     | Tax Period                                         | Ret                                    | urn Status       | D          | ate        |         |         |
|                         | 2021            | Filed through eFiling on 2021-12-06 | 2021-12-02 |     | 2019                                               | Issue                                  | d on 2018-07-    | 16         | 2018-08-31 |         |         |
|                         | 2020            | Filed through eFiling on 2021-03-05 | 2020-11-16 |     | 2019                                               | Issue                                  | d on 2019-02-    | 21         | 2019-02-28 |         |         |
|                         | 2019            | Filed through eFiling on 2020-01-21 | 2019-12-04 |     | 2014                                               | Filed<br>08-15                         | through eFiling  | g on 2013- | 2013-08-30 |         |         |
|                         | 2018            | Filed through eFiling on 2019-05-22 | 2018-10-31 |     | 2011                                               | Filed<br>03-15                         | through eFilin   | g on 2011- | 2010-08-31 |         |         |
|                         | 2017            | Filed through eFiling on 2018-03-22 | 2017-11-24 |     | 2011                                               | Filed<br>03-15                         | through eFilin   | g on 2011- | 2011-02-28 |         |         |
|                         | Account Balan   | ce:                                 | C          |     | Notification                                       |                                        |                  |            |            |         |         |
|                         | Not Available   |                                     |            |     |                                                    |                                        |                  |            |            |         | _       |
|                         | Notification    |                                     |            |     |                                                    |                                        |                  |            |            |         |         |
|                         |                 |                                     |            |     |                                                    |                                        |                  |            |            |         |         |

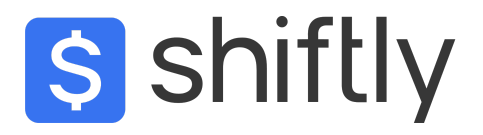

Click on Tax Compliance Status in the left menu.

### Step 4

Click on Tax Compliance Status Request in the left menu.

| · ·                                |                                                                              | Home  | Returns | Services | Tax Status | Contact | Log Out |
|------------------------------------|------------------------------------------------------------------------------|-------|---------|----------|------------|---------|---------|
|                                    | Portfolio Taxpayer                                                           | HELP  |         |          |            |         |         |
| Tax Reference Number               |                                                                              | PHILE |         |          |            |         |         |
| Identification Number              | TAX COMPLIANCE STATUS                                                        |       |         |          |            |         |         |
| My Profile                         | CLIENT DETAILS Client Name: Trading Name: Resistation Number: Tax Reference: |       |         |          |            |         |         |
| Tax Compliance Status              | SEARCH RESULTS                                                               |       |         |          |            |         |         |
| Activation                         | MY COMPLIANCE PROFILE TAX COMPLIANCE STATUS REQUEST                          |       |         |          |            |         |         |
| My Compliance Profile              | TAX COMPLIANCE STATUS                                                        |       |         |          |            |         |         |
| Tax Compliance Status Request      | New Compliance Request Type: Tender                                          |       |         |          |            |         |         |
| My Account Enquiries               | STATUS OF EXISTING REQUESTS                                                  |       |         |          |            |         |         |
| Who viewed my status               | GOOD STANDING     EOREIGN INVESTMENT ALLOWANCE                               |       |         |          |            |         |         |
| Tax Compliance Status Verification |                                                                              |       |         |          |            |         |         |
| Special Links                      | Cancel PIN New PIN SMIS PIN Print PIN                                        |       |         |          |            |         |         |
|                                    |                                                                              |       |         |          |            |         |         |

# Step 5

#### Click on TAX COMPLIANCE STATUS REQUEST in the SEARCH RESULTS

# Step 6

Click on the Type dropdown and select: Approval International Transfer

|                                         | TAX COMPLIANCE STATUS                                   |
|-----------------------------------------|---------------------------------------------------------|
| New Compliance Request                  | Type V Good Standing<br>Approval International Transfer |
| GOOD STANDING     FOREIGN INVESTMENT AL | LOWANCE                                                 |
| APPROVAL INTERNATION                    | AL TRANSFER                                             |

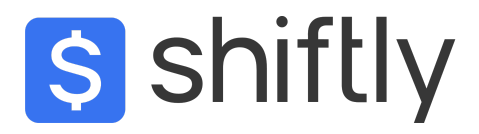

#### Click Request

| М | Y COMPLIANCE PROFILE   | TAX COMPLIANCE STATUS REQUEST                    |  |
|---|------------------------|--------------------------------------------------|--|
|   |                        | TAX COMPLIANCE STATUS                            |  |
|   | New Compliance Request | Type: Approval International Transfer  V Request |  |

## Step 8

Your screen will now show the Tax Compliance Status Request: Additional Information Form (TCR01)

#### **Taxpayer Details**

Under **Taxpayer Details** complete the contact details options with your contact details e.g. Cell No. and Email.

Next select **N** if the TCR01 is **not** being completed by an authorised representative and select **N** for is this request in respect of a Partnership/Joint Venture

| South African Revenue Service                                                      | , Request Ref No. *                 | ۵                                                                                          | TCR01     |                                           |  |   |
|------------------------------------------------------------------------------------|-------------------------------------|--------------------------------------------------------------------------------------------|-----------|-------------------------------------------|--|---|
| Taxpayer Details                                                                   |                                     |                                                                                            |           |                                           |  | ^ |
| Surrane I Registered Name *                                                        | â                                   | Trading Name                                                                               | â         | Income Tax Ref No.                        |  | ۵ |
| PAYE Ref No.                                                                       | â                                   | VAT Ref No.                                                                                | ô         | Customs Code.                             |  | Ê |
| - 10 No                                                                            | ٩                                   | Descent Vo                                                                                 | ٩         | Descent Country (c.o. South Miles = 745)  |  | Δ |
| Passport lisse Date                                                                | 8                                   | Passport No.                                                                               | 0         | Passport Country (e.g. South Ainca = 2Ae) |  | ٥ |
| CCYY / MM / DD 💼                                                                   |                                     | Company / CC / Trust Reg No.                                                               | ۵         | APPROVAL INTERNATIONAL TRANSFER           |  | â |
| Home Tel No.                                                                       |                                     | Bus Tel No.                                                                                |           | Cell No. *                                |  | ! |
| Email *                                                                            | !                                   |                                                                                            |           | Cell No. is a mandatory field.            |  |   |
| Email is a mandatory field.                                                        |                                     |                                                                                            |           |                                           |  |   |
| O NOTE : You have not yet captured an email address. SARS ma                       | y not be able to "Alert" you when y | our overall compliance status change, if you do not provide an email address on this form. |           |                                           |  |   |
| Is this request completed by an authorised representative on behalf of the taxpaye | и?* У О N О                         | Is this request in respect of a Partnership / Joint Venture?                               | Y () N () |                                           |  |   |

### Step 9

#### International Transfer Details

- Select the type of **Tax Residency Status** you fall under.
- Total value of your International Transfer: Input the amount you have valid Proof of Funds for as per your supporting documents (**This is the value you plan to transfer / trade size**).
- Answer the questions below according to your personal details, if you are a beneficiary of a trust or shareholder in a company select **Y**.
- You will be prompted to complete additional information in regards to your ownership status after selecting Y.

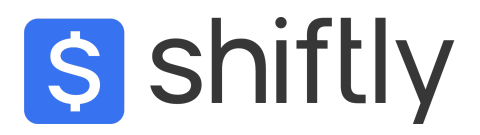

| International Transfer Details                                                        |                                                                                                    |          |                                                                                   |                         |                                              | ^       |  |  |
|---------------------------------------------------------------------------------------|----------------------------------------------------------------------------------------------------|----------|-----------------------------------------------------------------------------------|-------------------------|----------------------------------------------|---------|--|--|
| Indicate your Tax Residency Status under which the transfer is made: " $$ SA Tax R $$ | Resident 💿 Non-Resident for Tax Purposes 🔘                                                                 |          |                                                                                   |                         |                                              |         |  |  |
| CCYY / MM / DD                                                                        | Where will you be a tax resident?                                                                          | -0       | Total value of your international Transfer (must be Liquid and/or Transferable So | sce Type) *<br>500000 ! | Is this request in respect of a family unit? | Y O N O |  |  |
| Are you a beneficiary of a Trust (Local or Foreign)?* Y 🔘 N 🤅                         | Do you have Shareholding Directly / Indirectly in any Legal Entity<br>(Local or Foreign) of 20% or more? * | Y () N 🔘 | Do you have any existing loan(s) to a Trust (Local or Foreign)? $^{\ast}$         | Y () N ()               |                                              |         |  |  |
| O NOTE : The sum of all sources selected must equal the Total value                   | NOTE : The sum of all sources selected must equal the Total value of your international transfer.          |          |                                                                                   |                         |                                              |         |  |  |
| (i) NOTE : The sum of all investments selected must equal the Total v                 | alue of your international transfer.                                                                       |          |                                                                                   |                         |                                              |         |  |  |
|                                                                                       |                                                                                                    |          |                                                                                   |                         |                                              |         |  |  |

#### Source(s) where the value to be transferred arose from Details

#### Source Details

- Select the source of your funds under source type.
- If you have traded Arbitrage, you can select Sale of Crypto Assets.
- Input the value you plan to trade this must match your value in Step 9.
- If using another source of funds, please follow the prompted steps and input the correct data.
- If using multiple sources, please select Add.

#### Sale of Crypto Assets Details

- Under exchange used select Other.
- Input VALR under the Other details
- Was this sale in respect of Arbitrage Trading select Y.

| Source(s) where the value to be transferred arose from Details                                                                            |                                     |                                                                                         |                                                         |
|----------------------------------------------------------------------------------------------------|-------------------------------------|-----------------------------------------------------------------------------------------|---------------------------------------------------------|
| Source Details                                                                                                    |                                     |                                                                                         | ^                                                       |
| - Soure Type *                                                                                                    | -~                                  | Proportional value of the total arrount to be transferred attributed to the select<br>R | 500000 🔒                                                |
|                                                                                                    |                                     |                                                                                         | Dolste                                                  |
| Sale of Crypto Assets Details                                                                                                    |                                     |                                                                                         | ~                                                       |
| 1) Sale of Crypto Assets Additional Details                                                                                               |                                     |                                                                                         | ^                                                       |
| Cogle Dicking Used *                                                                                                    | If "Other" please provide details " | Vas t                                                                                   | the sale in respect of Arbitrage Trading? * Y ( Image N |
| Value (Proportional value of the bala bandler attributed to the safe of this crysto assets homeoclosy) $^{\prime}$ R 5000000 $\checkmark$ |                                     |                                                                                         |                                                         |
|                                                                                                    |                                     |                                                                                         | Delite                                                  |

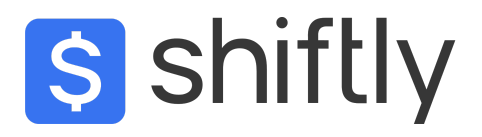

#### International Investment Type Details

- Investment type select: Crypto Assets
- Country where the majority of investment will be made select: United Kingdom

#### **Crypto Assets Details**

- Crypto exchange used select: Other.
- Input Bitstamp under the other details.
- Is the investment for the purpose of Arbitrage Trading select Y.
- Value: Input the same value as used in Step 10.

| International Investment Type Details                          |         |                                                                                                    |          |                                                                                  |            |
|----------------------------------------------------------------|---------|----------------------------------------------------------------------------------------------------|----------|----------------------------------------------------------------------------------|------------|
| investment Type *<br>Crypto Assets                             | **      | Wate (Poportional value of the total bandler abstracts to this investment)                                | 500000 🔒 | Country where majority investment will be made "<br>Any country not on this list | ×.         |
|                                                                |         |                                                                                                    |          |                                                                                  | Delete Add |
| Crypto Assets Details                                          |         |                                                                                                    |          |                                                                                  | ^          |
| 1) Crypto Assets Additional Details                            |         |                                                                                                    |          |                                                                                  | ^          |
| Chysto Exchange Used *<br>Other                                | *~      | If "Other" please provide details *<br>Bitstamp                                                           |          |                                                                                  | ~          |
| is the investments for Purpose of Arbitrage Trading? $^{\ast}$ | Y 🖲 N 🔿 | Value (Proportional value of the total transfer attributed to this copylic investment) " $$-$\mathbf{R}$$ | 500000 🗸 |                                                                                  |            |
|                                                                |         |                                                                                                    |          |                                                                                  | Detete     |

### Step 12

#### Assets and Liabilities Details

Input your Assets and Liabilities data for the current year as at 28 February

#### South African Assets and Liabilities Details - Local Assets and Liabilities

| Foreign Assets and Liabilities Details                                                                                                    |                                                                                                    |                                                                                                    |          |                                                               | ^   |
|----------------------------------------------------------------------------------------------------|----------------------------------------------------------------------------------------------------|----------------------------------------------------------------------------------------------------|----------|---------------------------------------------------------------|-----|
| Foreign Assets (at cost)                                                                                                    |                                                                                                    | ^                                                                                                    | <b>`</b> | Foreign Liabilities (at cost)                                 | ^   |
| R Fixed Properties and all Improvements to Properties * !<br>Fixed Properties and all Improvements to Properties is a mandatory field.                            | R Shares in Private Company or Member's Interest in Close I<br>Stares in Private Company or Member's Interest in Close Corporation is a man | R Loan Accounts * !<br>Loan Accounts is a mendatory field.                                                                                | ]        | R Mortgage Bonds *<br>Mertgage Bonds s a mandatory field.     | !   |
| R. Financial Instruments Listed (shares, unit trusts, etc.) – exc !           Financial Instruments Listed (shares, unit trusts, etc.) – excluding crysto asset(s | R         Financial Instruments – crypto asset(s) *         !           Fisancial Instruments – crypto asset(s) is a mandatory field.       | R Net Capital of Business, Trade, Profession or Farming *     Met Capital of Business, Trade, Profession or Farming is a mandatory field. | ]        | R Loan Accounts *<br>Loan Accounts is a mandatory field.      | !   |
| R Equipment, Machinery, Implements * !<br>Equipment, Machinery, Implements is a mandatory field.                                                                  | R Motor Vehicles, Caravans, Boats * !<br>Motor Vehicles, Caravans, Boats is a mandutory feld.                                               | R Debtors * !<br>Debtors is a mandatory field.                                                                                            | ]        | R Creditors *<br>Creditors is a mandatory field.              | !   |
| R Stock* !                                                                                                    | R: Livestock - elected value(s) * !<br>Livestock - elected value(s) is a mandatory field.                                                   | R Cash on Hand, in Bank and Other Similar Institutions *                                                                                  |          | R Bank Overdraft * Bank Overdraft s a nandatory field.        | !   |
| R Personal Effects (jewellery, paintings, furniture, etc.) *  Personal Effects (jewellery, paintings, furniture, etc.) is a mandatory feld.                       | R Other Assets * !<br>Other Assets is a mandatory field.                                                                                    | Total Foreign Assets R 0                                                                                                    |          | R Other Liabilities * Other Liabilities is a mandatory field. | !   |
|                                                                                                    |                                                                                                    |                                                                                                    |          | Total Foreign Labilities<br>R                                 | 0 🖨 |
|                                                                                                    |                                                                                                    |                                                                                                    |          |                                                               |     |

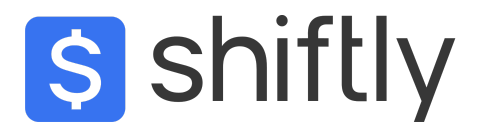

#### Foreign Assets and Liabilities Details - Foreign Assets and Liabilities

| Assets and Liabilities Details                                                                                                    |                                                             |                                                                                                    |                                                                                         |
|----------------------------------------------------------------------------------------------------|-------------------------------------------------------------|----------------------------------------------------------------------------------------------------|-----------------------------------------------------------------------------------------|
| Nat Woth                                                                                                    | ٥ 🖴                                                         |                                                                                                    |                                                                                         |
| South African Assets and Liabilities Details                                                                                                    |                                                             |                                                                                                    | ^                                                                                       |
| Local Assets (at cost)                                                                                                    |                                                             | ^                                                                                                    | Local Liabilities (at cost)                                                             |
| R Fixed Properties and all Improvements to Properties *                                                                                                   | R Shares in Private Company or Member's Interest in Close I | R Loan Accounts *                                                                                                    | R Mortgage Bonds *                                                                      |
| R Financial Instruments Listed (shares, unit trusts, etc.) – exc      Financial Instruments Listed (shares, unit trusts, etc.) – excluding crypto asset[s | Freudal Instruments - orgeto asset(b) *<br>R 0 ✓            | R Net Capital of Business, Trade, Profession or Farming *                                                                                 | R Loan Accounts *                                                                       |
| R Equipment, Machinery, Implements *                                                                                                    | R Motor Vehicles, Caravans, Boats *                         | R Debtors * !<br>Debtors is a mandatory feld.                                                                                             | R Creditors * !<br>Creditors is a mandatory feld.                                       |
| R Stock* !                                                                                                    | R Livestock - elected value(s) *                            | R. Cash on Hand, in Bank and Other Similar Institutions * !<br>Cash on Hand, in Bank and Other Similar Institutions is a mandatory field. | R Bank Overdraft *                                                                      |
| R Personal Effects (ewellery, paintings, furniture, etc.) *     Personal Effects (ewellery, paintings, furniture, etc.) is a mandatory field.             | R Other Assels * !<br>Other Assets is a mandatory field.    | Red Loost Access                                                                                                    | R Other Liabilities * !<br>Other Liabilities is a mundatry field.<br>That can calculate |
|                                                                                                    |                                                             |                                                                                                    | R 0 📾                                                                                   |

### Step 13

Check all your information is correct, scroll to the top of the TCR01 Form and click Submit.

| Back Save Submit form P       | rint                                                    |                   | - 100 + |
|-------------------------------|---------------------------------------------------------|-------------------|---------|
| South African Revenue Service | Tax Compliance Status Request Additional<br>Information | Request Ref No. * | TCR01   |
| Taxpayer Details              |                                                         |                   | ~       |

Once you click submit, you will get a confirmation screen.

| DETAILS                                                                                                    |       |  |  |  |  |  |  |  |  |
|----------------------------------------------------------------------------------------------------|-------|--|--|--|--|--|--|--|--|
| Request Ref No:                                                                                                    | 00102 |  |  |  |  |  |  |  |  |
| RESULT                                                                                                    |       |  |  |  |  |  |  |  |  |
| Your request has been successfully submitted.<br>Please note that you may follow up on the progress of your request on the Tax Compliance Work Page. |       |  |  |  |  |  |  |  |  |
|                                                                                                    |       |  |  |  |  |  |  |  |  |
| Continue                                                                                                    |       |  |  |  |  |  |  |  |  |

### Step 14

Once you have submitted, you will need to wait for a letter requesting your **Supporting Documents** (this may take up to an hour).

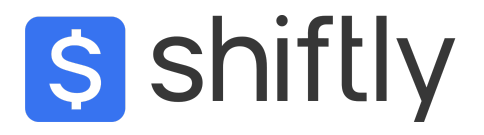

Once you receive the letter navigate back to the **Tax Compliance Status Request** and click on the **Request Reference No** relating to your application.

| SEARCH RESULTS                                       |                   |                   |                    |                        |                |                         |        |  |  |  |  |  |
|------------------------------------------------------|-------------------|-------------------|--------------------|------------------------|----------------|-------------------------|--------|--|--|--|--|--|
| Y COMPLIANCE PROFILE TAX COMP                        | LIANCE S          | TATUS REQ         | UEST               |                        |                |                         |        |  |  |  |  |  |
| TAX COMPLIANCE STATUS                                |                   |                   |                    |                        |                |                         |        |  |  |  |  |  |
| New Compliance Request Type: Good Standing V Request |                   |                   |                    |                        |                |                         |        |  |  |  |  |  |
| STATUS OF EXISTING REQUESTS                          |                   |                   |                    |                        |                |                         |        |  |  |  |  |  |
| GOOD STANDING                                        |                   |                   |                    |                        |                |                         |        |  |  |  |  |  |
| FOREIGN INVESTMENT ALLOWANCE                         |                   |                   |                    |                        |                |                         |        |  |  |  |  |  |
| APPROVAL INTERNATIONAL TRANSFER                      |                   |                   |                    |                        |                |                         |        |  |  |  |  |  |
| Request Reference No                                 | Trading<br>Name   | Date<br>Requested | Request Status     | Request<br>Expiry Date | Case<br>Number | Compliance<br>Indicator | Select |  |  |  |  |  |
| • 0004657746AS2109231535289                          | Not<br>Applicable | 2023/09/21        | Review_in_progress | 2024/09/21             | 474041619      |                         |        |  |  |  |  |  |

## Step 16

#### The TAX COMPLIANCE STATUS WORK PAGE will open click on TCR01 documents

| •                                  |                                                        |                                 |                                | Home  | Returns | Services | Tax Status | Contact | Log Out |  |
|------------------------------------|--------------------------------------------------------|---------------------------------|--------------------------------|-------|---------|----------|------------|---------|---------|--|
|                                    | Portfolio                                              | Taxpayer                        | <ul> <li>Individual</li> </ul> |       |         |          |            |         |         |  |
| Tax Reference Number               |                                                        |                                 |                                | CERLE |         |          |            |         |         |  |
| Identification Number              |                                                        |                                 |                                |       |         |          |            |         |         |  |
|                                    | TAX COMPLIANCE STATUS WORK PAGE                        |                                 |                                |       |         |          |            |         |         |  |
| My Profile                         |                                                        |                                 |                                |       |         |          |            |         |         |  |
|                                    | Taxpayer Name                                          | eFiling Status                  | Review_in_progress             |       |         |          |            |         |         |  |
|                                    | Trading Name                                           | SARS Notifications              | Number of letters 1            |       |         |          |            |         |         |  |
| Tax Compliance Status              | Tax Reference No                                       |                                 | Number orietters. T            |       |         |          |            |         |         |  |
|                                    | Request Ref No                                         |                                 |                                |       |         |          |            |         |         |  |
| Activation                         | 0010251337FS3101222                                    |                                 |                                |       |         |          |            |         |         |  |
| My Compliance Profile              | Request Type<br>Foreign Investment Allowand            | 9                               |                                |       |         |          |            |         |         |  |
| Tax Compliance Status Request      | REQUEST                                                |                                 | DATE                           |       |         |          |            |         |         |  |
|                                    | TYPE STATUS COMPLIAN                                   | CEDESCRIPTION                   | REQUESTED INDICATOR            |       |         |          |            |         |         |  |
| My Account Enquiries               | <u>Foreign</u><br><u>Investment</u> Review_in_progress |                                 | 2022/01/31                     |       |         |          |            |         |         |  |
| Who viewed my status               | Allowance                                              |                                 |                                |       |         |          |            |         |         |  |
|                                    | Data                                                   |                                 |                                |       |         |          |            |         |         |  |
| Tax Compliance Status Verification | 0                                                      |                                 |                                |       |         |          |            |         |         |  |
| Special Links                      | SARS has requested that you supply supporting do       | umentation for your application | on.                            |       |         |          |            |         |         |  |
|                                    | SUPPORTING DOCUMENTS STATUS                            | TYPE                            | DATE SIZE (Kb) DOCS            |       |         |          |            |         |         |  |
|                                    | TCR01 documents Waiting for Document                   | ation to be Uploaded 🛛 👔        | 2022/01/31 0 0                 |       |         |          |            |         |         |  |
|                                    |                                                        |                                 |                                |       |         |          |            |         |         |  |
|                                    | LETTER DESCRIPTION                                     |                                 | LETTER DATE OPEN               |       |         |          |            |         |         |  |
|                                    | ICS Request - Selected for review                      | 2022/01/31 <u>VIEW</u>          |                                |       |         |          |            |         |         |  |

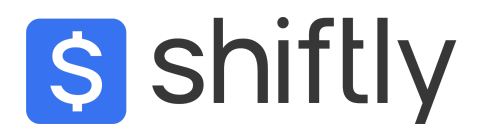

#### The SUPPORTING DOCUMENTS FOR TAX CLEARANCE CERTIFICATE page will open.

Here you will upload all your supporting documents (make sure to upload all your supporting documents one by one, the order does not matter).

If this is your first AIT application, upload the following:

- **Proof of funds** (Bank Statements or your recent Transaction history showing available funds to be invested).
- Source of Funds (Originating Source of Funds documents as per the SARS guidelines).
- Your Asset and Liabilities Schedule for the last 3 years (Download and complete the template).

If you have already traded, upload the following:

- Your Shiftly Trading Statement and Capitec Transaction History.
- Your Asset and Liabilities Schedule for the last 3 years.

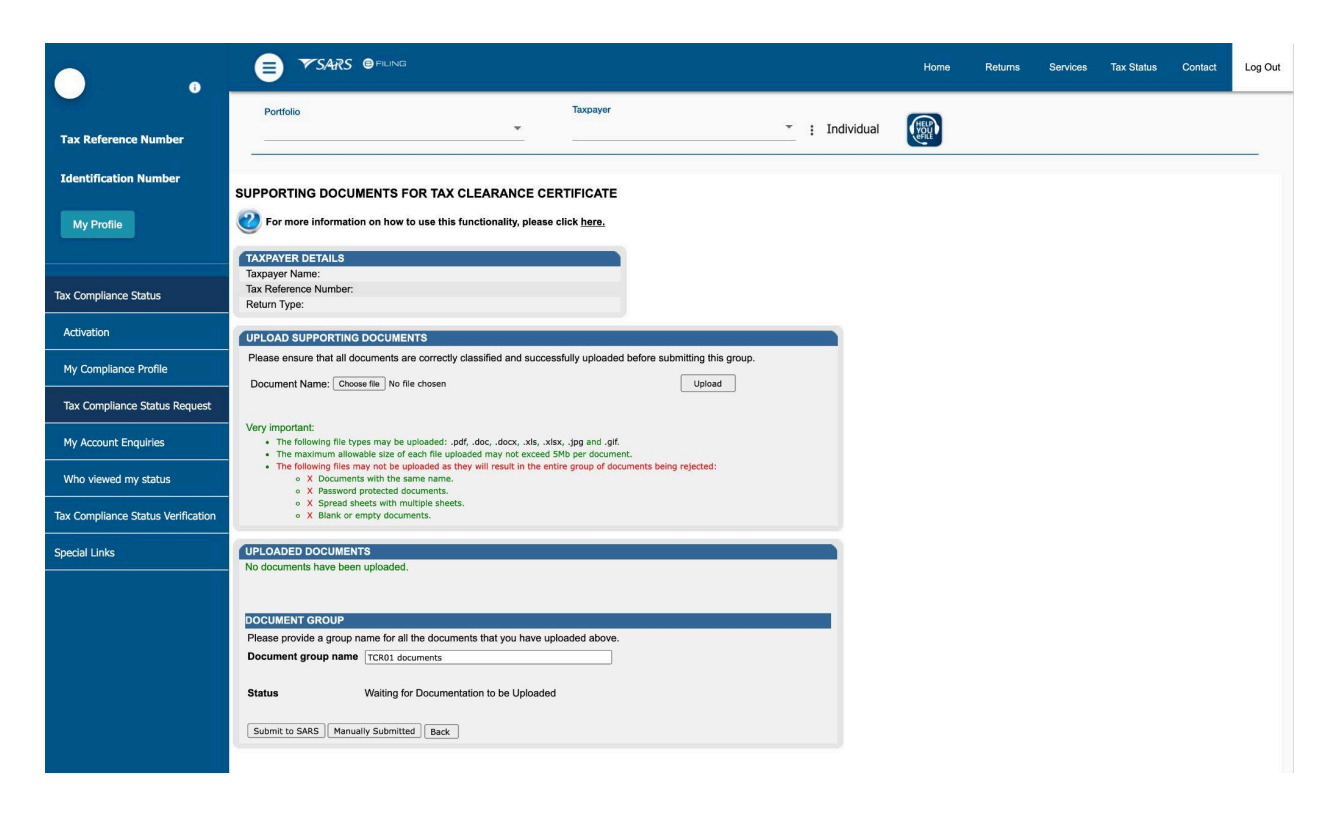

# Step 18

Check all your documents are uploaded and Click Submit to SARS

### Step 19

After your trade, repeat the process above when doing your next AIT application.